# نم زاهجلا دامتعا تانايب رييغت لكل ةيكلساللاو ةيكلسلا ةزهجألل Center ريغو SDA تاكبش تاهويرانيس نم

### تايوتحملا

## ةمدقملا

فورعملا) Cisco Catalyst زكرم نم دامتعالا تانايب رييغت ءارجإ تاوطخ دنتسملا اذه فصي تاهويرانيس نم لكل ةيكلساللاو ةيكلسلا ةزهجألل (Cisco نم DNA زكرم مساب اقباس ةيفيللا ريغو ةيفيللا ةكبشلا.

## ةيساسأ تامولعم

ةكبشلا ىلإ لوصولا يف مكحتلا تاذ عقاوملا ىلع اضيأ دنتسملا اذه قبطني ضيوفتلاو ةقداصملا ةرادملا ريغ وأ اهترادإ متت يتلا (Cisco Catalyst Center) ةيكيمانيدلا مساحمل او ا

#### رصتخم

دامتعالاا تانايب ثيدحتل ةكبش تابلطتم كانه نوكي ثيح ةلاحلا دنتسملا اذه شقاني زكرم ةطساوب ةرادملا ةزهجألاا فاشتكا متي .ةتمتألل Cisco Catalyst زكرم اهمدختسي يتلا دامتعالاا تانايب سفن مادختسا متيو ،رورم ةملكو مدختسم مسا مادختساب Cisco Catalyst امو نوزخملا عيمجت/ةتمتألل) ةرادملا ةزهجألاب SSH تالاصتال Cisco Catalyst زكرم لبق نم هذه متت يتلا ةزهجألل رورملا ةملك رييغتل تاسرامملا لضفأ دنتسمل ا اذه يطغي .(كلذ ىلإ دامتارا

### (تاسرامملا لضفأ) لحلا

#### تابلطتملا

AAA رادملا Cisco Catalyst زكرم تاذ عقاوملل 1.

- (ةملك enable لا ىلإ رييغت نم ام) ةملك لمعتسملا ريغي نأ وه بلطتملا.
- المعنفة المعتمية المعتسمال المعن المعتمي المعتمال.

ةرادملا ريغ Cisco Catalyst Center AAA تاذ عقاوملل 2.

- العام العالي الما العالي الما العام العام المعتسمال المعتمي المعتمال (أوم الما العام العام العام العام العام ا
- .ةملك enable لاو رورم ةملك لمعتسملا ريغي نأ وه بلطتملا.

ةيساسألا تابلطتملا

- دكأت مدع نم دكأت Cisco Catalyst زكرم يف (AAA) ةبساحملاو ضيوفتلاو ةقداصملا نيوكت مدع نم دكأت فالخب عقاوملا عيمجل SDA.
- وأ Catalyst 9k (SDA تالوحم عيمج تناك اذإ ام نم ققحتلل Python يصن جمانرب مدختسأ يأ حالصإ .vty طوطخ ىلإ SSH لوخد ليجستل ISE ىلإ RADIUS مدختست (SDA فالخب .قيلحم دامتعا تانايب مدختست قزهجأ
- ةعسوملا دقعلل

line vty 0 4 authorization exec VTY\_author login authentication VTY\_authen

### Cisco Catalyst زكرم نم دامتعالا تانايب رييغت ءارجإ

#### Cisco Catalyst Center AAA ةرادإ تاذ عقاوملا

(ةملك enable لا ىلإ رييغت ال) ةملك لمعتسملا ريغي نأ وه بلطتملا

- ا يف (ةلصلا يذ مدختسملا مسال رورملا ةملك) دامتعالا تانايب ثيدحتب الوأ مق .1 تانايب ىلإ رادملا زاهجلا نوزخم تالاح ريغتتسو نوزخملا ةعومجم لشف ىلإ كلذ يدؤيس ةئطاخ دامتعا تانايب وأ يئزجلا ليصحتلا لشف وأ لوصولل ةلباق ريغ دامتعا.

- زكرم ةردق نامضل ةيطايتحإ ةميقك ةزهجألل ةيلحملا دامتعالا تانايب ثيدحت نكمي .3 لباق ريغ يجراخلا AAA مداخ نوكي امدنع ةزهجألا ىلإ لوخدلا ليجست ىلع Cisco Catalyst زكرم بلاوق ررحم مادختساب ةيلحملا دامتعالا تانايب ثيدحت نكمي .هيلإ لوصولل Cisco Catalyst ل صصخم يصن جمانرب وأ Python
- تانايب ةحفص يف هذه دامتعالاا تانايب سفن ثيدحت يف ةريخألاا ةوطخلا لثمتت .4 متت يتلا اثيدح ةفشتكملا ةزهجألا وأ ةزهجألا نأ نمضي اذهو .ةيمومعلا دامتعالا ةحفص نم ةثدحملا تاغوسملا مدختست فوس LAN ةتمتأ مادختساب اهتفاضإ حمدختسملا مسا ريرحت < CLI تاغوسم < زاهجلا تاغوسم < ةكبشلا تادادعإ < ميمصتلا ورم ةملك رييغت نودب مدختسمل ارورم قملك ثيدت

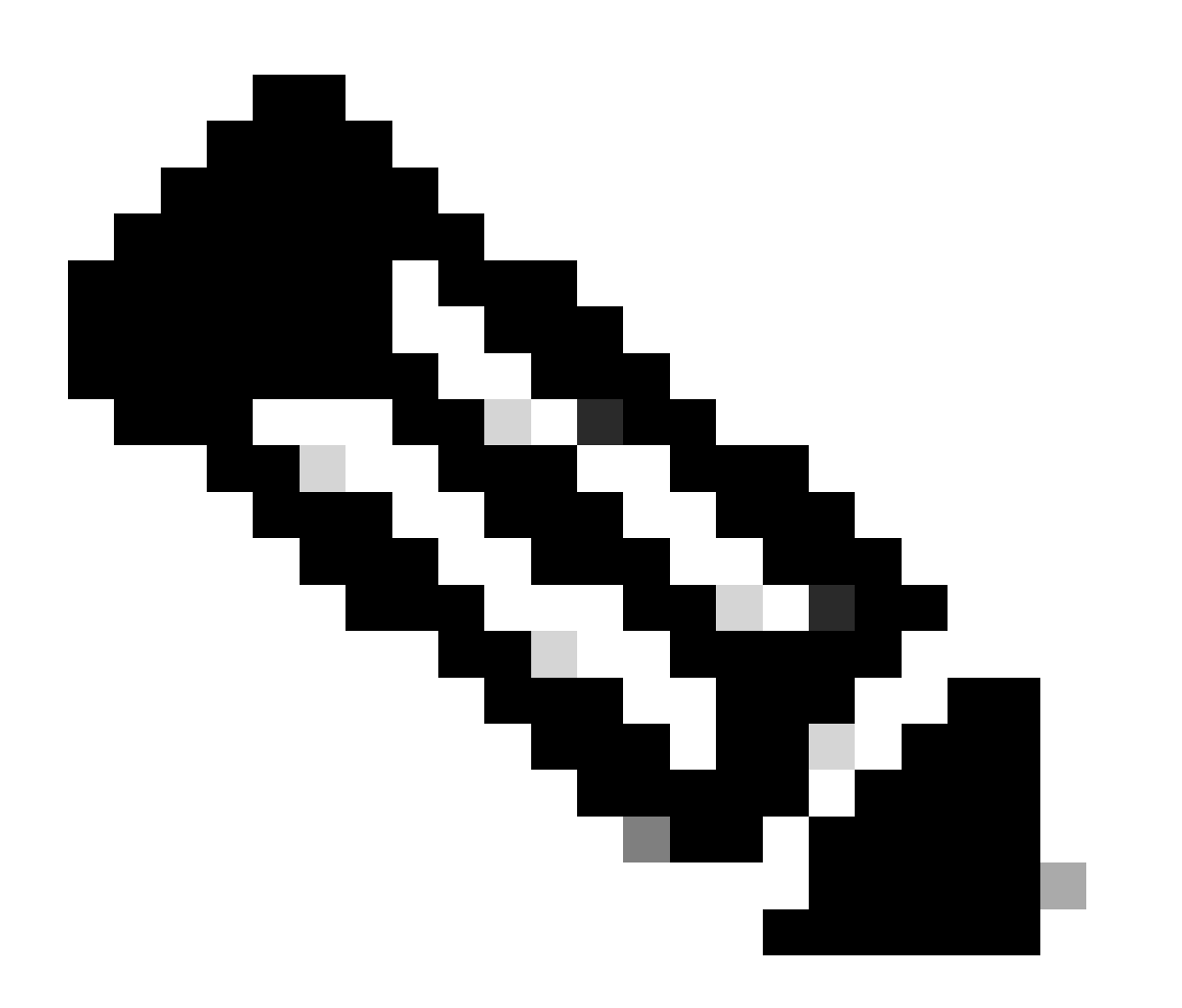

متي مل .يجراخلا AAA مداخ ةطساوب SSH/Telnet لوخد ليجست ةقداصم متت :ةظحالم يلحملا زاهجلا دامتعا تانايب ثيدحت.

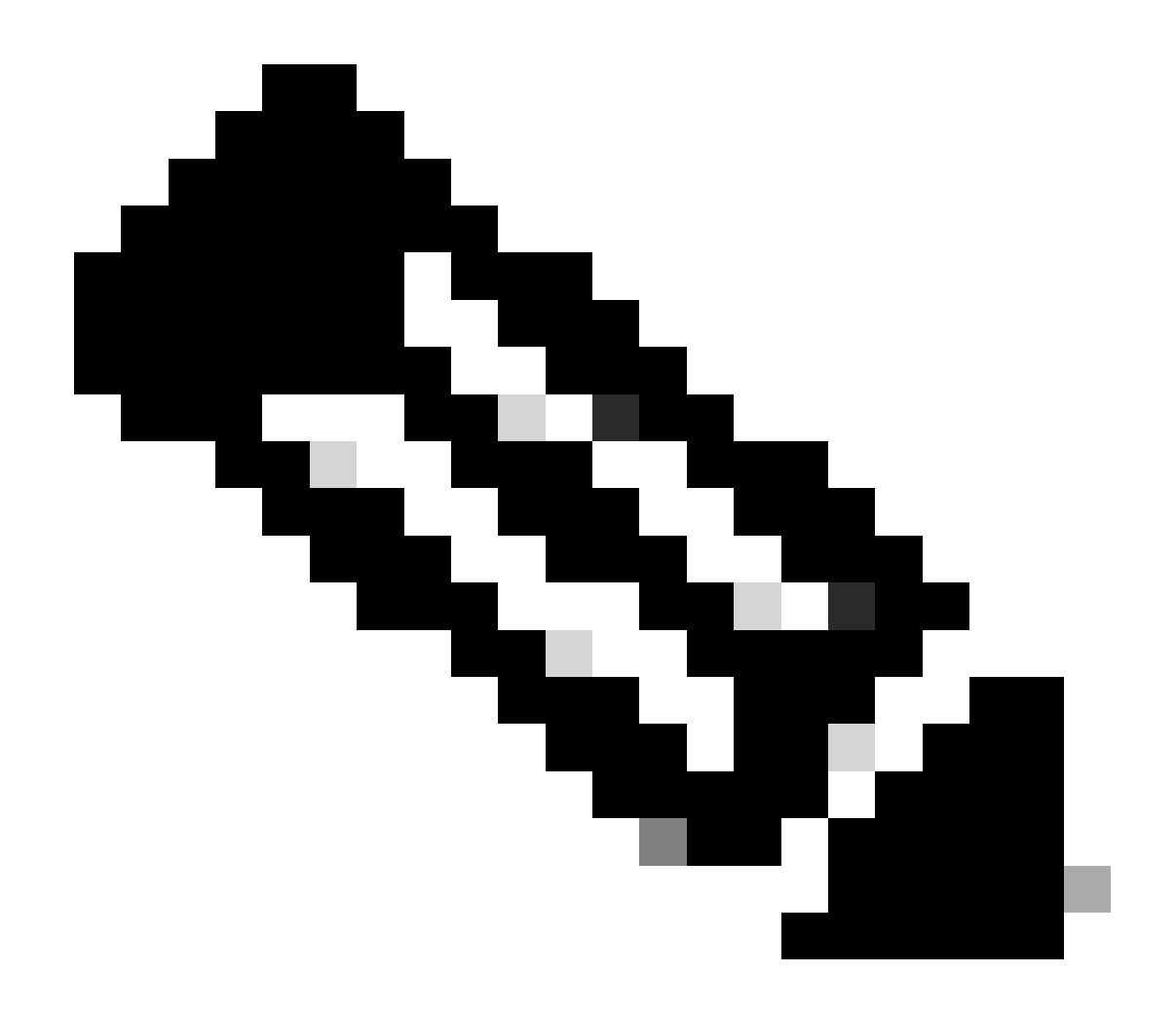

عقومل Cisco Catalyst زكرم ميمصت ةحفص ىلع يجراخ AAA مداخ نيوكت دنع :ةظحالم ليدعت/رييغت دنع ISE وأ ةرادملا ةزهجألا ىلع ءارجإ يأ Cisco Catalyst زكرم ذختي ال ،ام ةماعلا دامتعالا تانايب ةحفص يف دامتعالا تانايب

ةملك enable لاو رسلا ةملك لمعتسملا ريغي نأ وه بلطتملا

- 1. يف (ةلصلا يذ مدختسملا مسال رورملا ةملك) دامتعالا تانايب ثيدحتب الوأ مق . تانايب ىلإ رادملا زاهجلا نوزخم تالاح ريغتتسو نوزخملا ةعومجم لشف ىلإ كلذ يدؤيس ةئطاخ دامتعا تانايب وأ يئزجلا ليصحتلا لشف وأ لوصولل ةلباق ريغ دامتعا.
- تانايب ةُحِفْص يَّف هذهً دامتعالاً تانايب سَفْن ثيدحَّت يف ةريُخألاً ةُوطخُلاً لِثمَّتَت .3 متت يتلا اثيدح ةفشتكملاً ةزهجألاً وأ ةزهجألاً نأ نمضي اذهو ..ةيمومعلاً دامتعالاً

ةتمتأ مادختساب اهتفاضا لمدختست فوس LAN ةتمتأ مادختساب اهتفاضا ح مدختسمل مسا ريرحت < تاغوسم CLI < زاهجلا تاغوسم < ةكبشلا تادادعإ < ميمصتلا نيكمتلا رورم ةملكو مدختسملا رورم ةملك شيدحت.

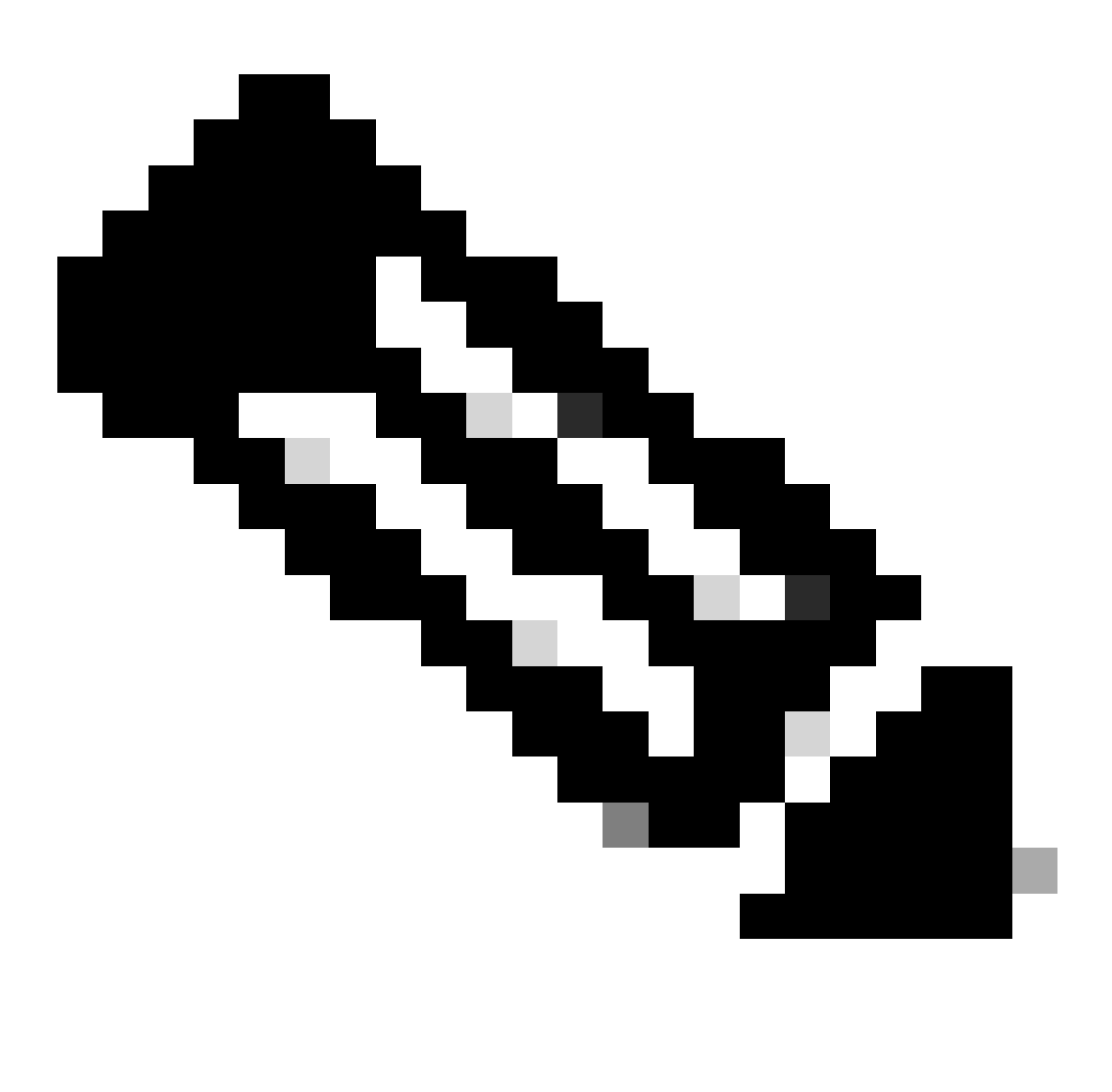

مداخ نوكي امدنع :ةظحالم ايلحم enable رورم ةملك ةقداصم متيو يجراخلا AAA مداخ نوكي امدنع :ةظحالم ايلحم enable رورم ةملك ةقداصم متيو يجراخلا AAA مداخ ةطساوب رورملا ةملكو رادملا زاهجلا ةطساوب.

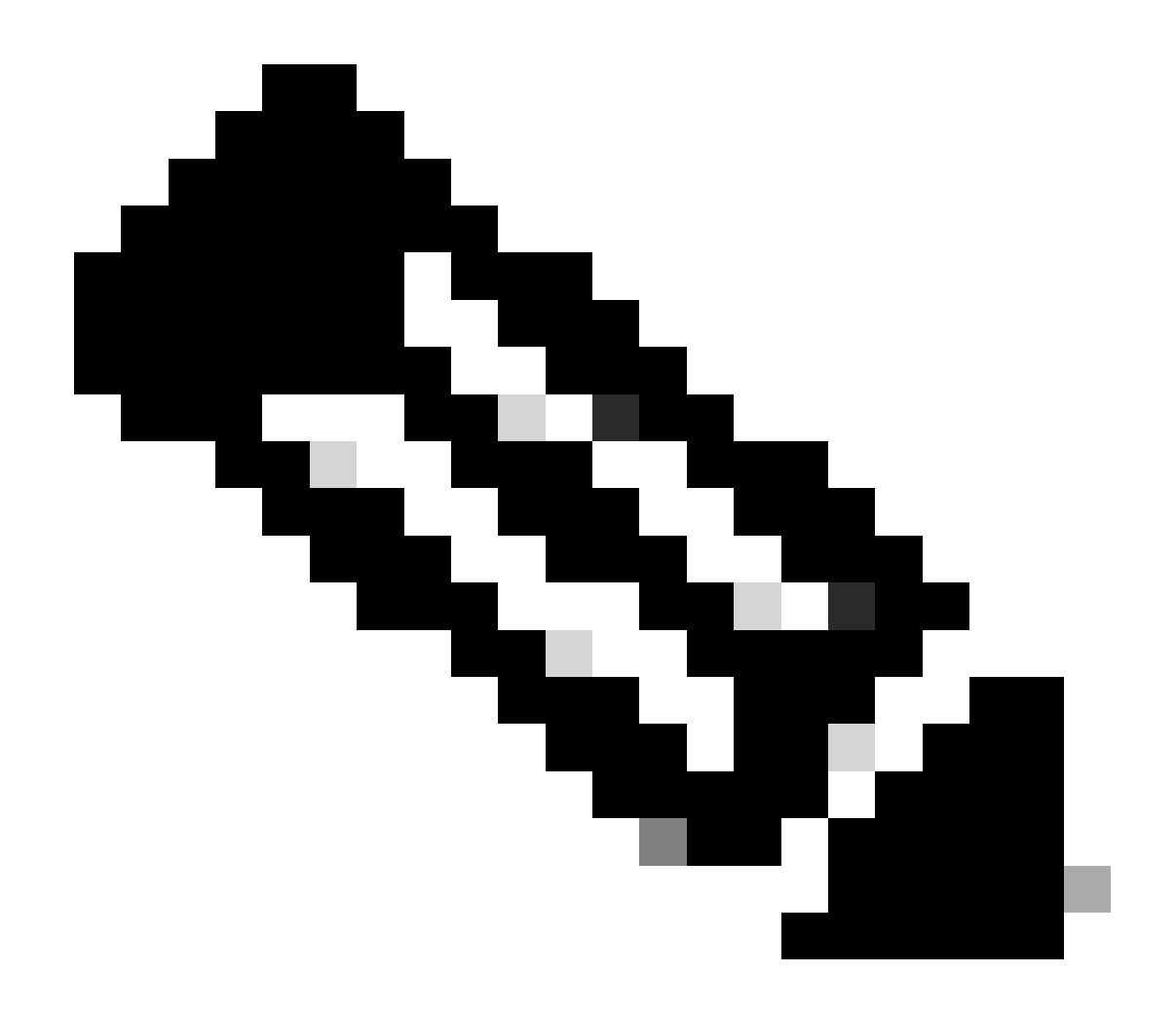

عقومل Cisco Catalyst زكرم ميمصت ةحفص ىلع يجراخ AAA مداخ نيوكت دنع :ةظحالم تانايب ليدعت وأ رييغت دنع ISE وأ ةزهجألاا ىلع ءارجإ يأ Cisco Catalyst زكرم ذختي ال ،ام قماعلا دامتعالاا تانايب ةحفص يف دامتعالا.

ةرادملاريغ (AAA) ةبساحملاو ضيوفتلاو ققداصملا تاذ عقاوملا Cisco Catalyst Center

(ةملك enable لا يلإ رييغت ال) ةملك لمعتسملا ريغي نأ وه بلطتملا

- تادادعإ < Design يف ةماعلا دامتعالا تانايب ةحفص يف دامتعالا تانايب ثيدحتب مق .1 ثيدحت < مدختسملا مسا ريرحت < CLI دامتعا تانايب < زاهجلا دامتعا تانايب < ةكبشلا رورم ةملك رييغت نود مدختسملا رورم ةملك
- ةداعإ نكمي ،ةيملاعلا دامتعالا تانايب ةحفص ىلع دامتعالا تانايب ليدعت درجمب .2 ةقداصملا Cisco Catalyst Center اهيف ريدي ال يتلا عقاوملا يف ةرادملا ةزهجألا نيوكت عفدي نأ نكمي .ةثدحملا دامتعالا تانايب مادختساب (AAA) ةبساحملاو ضيوفتلاو حجن اذإ .دامتعالا تانايب نم ققحتلل تقؤم IM يصن جمانرب Cisco Catalyst Center

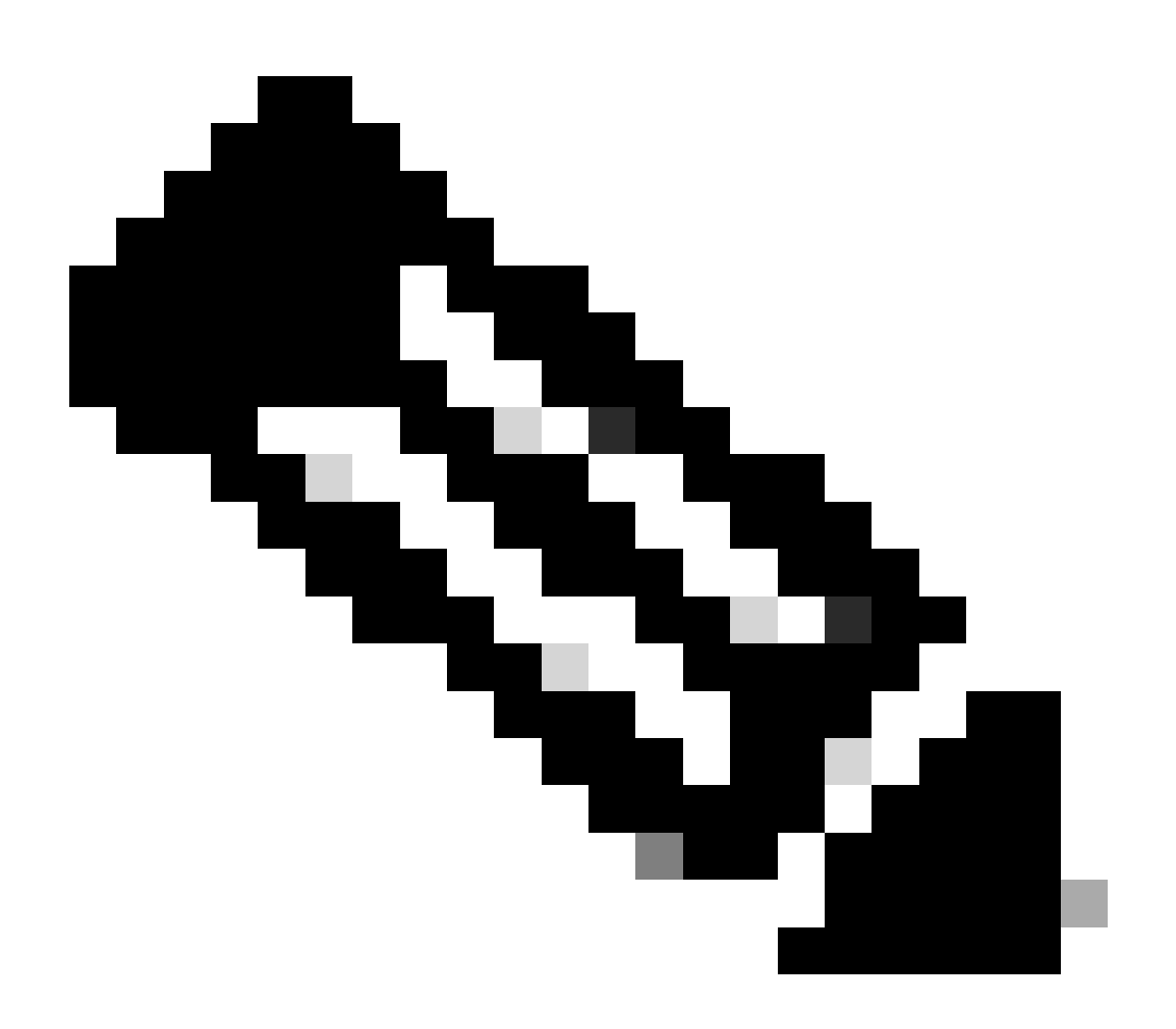

زكرم اهيف ريدي ال يتلا عقاوملا يف قرادملا قزهجألل قبسنلاب :قظحالم متي ناك اذإ ام لوح تامولعم يأ Cisco Catalyst زكرم ىدل رفوتي ال ،AAA نيوكت Catalyst قرادملا قزهجألا تناك اذإ وأ يجراخلا AAA مداخ مادختساب ايودي قرادملا قزهجألا نيوكت AAA مداخ ىلع رورملا قملك ثيدحت نامضل طقف قيلحملا دامتعالا تانايب مدختست .تاوطخلا هذه قعباتم لبق قرثأتملا قرادملا قزهجألا ىلع اهنيوكت مت اذإ يجراخلا

ةملك enable لاو رسلا ةملك لمعتسملا ريغي نأ وه بلطتملا

- تادادعا < Design يف ةماعلا دامتعالا تانايب ةحفص يف دامتعالا تانايب ثيدحتب مق .1 ثيدحت < مدختسملا مسا ريرحت < CLI دامتعا تانايب < زاهجلا دامتعا تانايب < ةكبشلا رورم ةملك عم مدختسملا رورم ةملك
- ةداعإ نكمي ،ةيملاعلا دامتعالا تانايب ةحفص ىلع دامتعالا تانايب ليدعت درجمب .2 ةقداصملا Cisco Catalyst Center اهيف ريدي ال يتلا عقاوملا يف ةرادملا ةزهجألا نيوكت عفدي نأ نكمي .ةثدحملا دامتعالا تانايب مادختساب (AAA) ةبساحملاو ضيوفتلاو حجن اذإ .دامتعالا تانايب نم ققحتلل تقؤم IM يصن جمانرب Cisco Catalyst Center

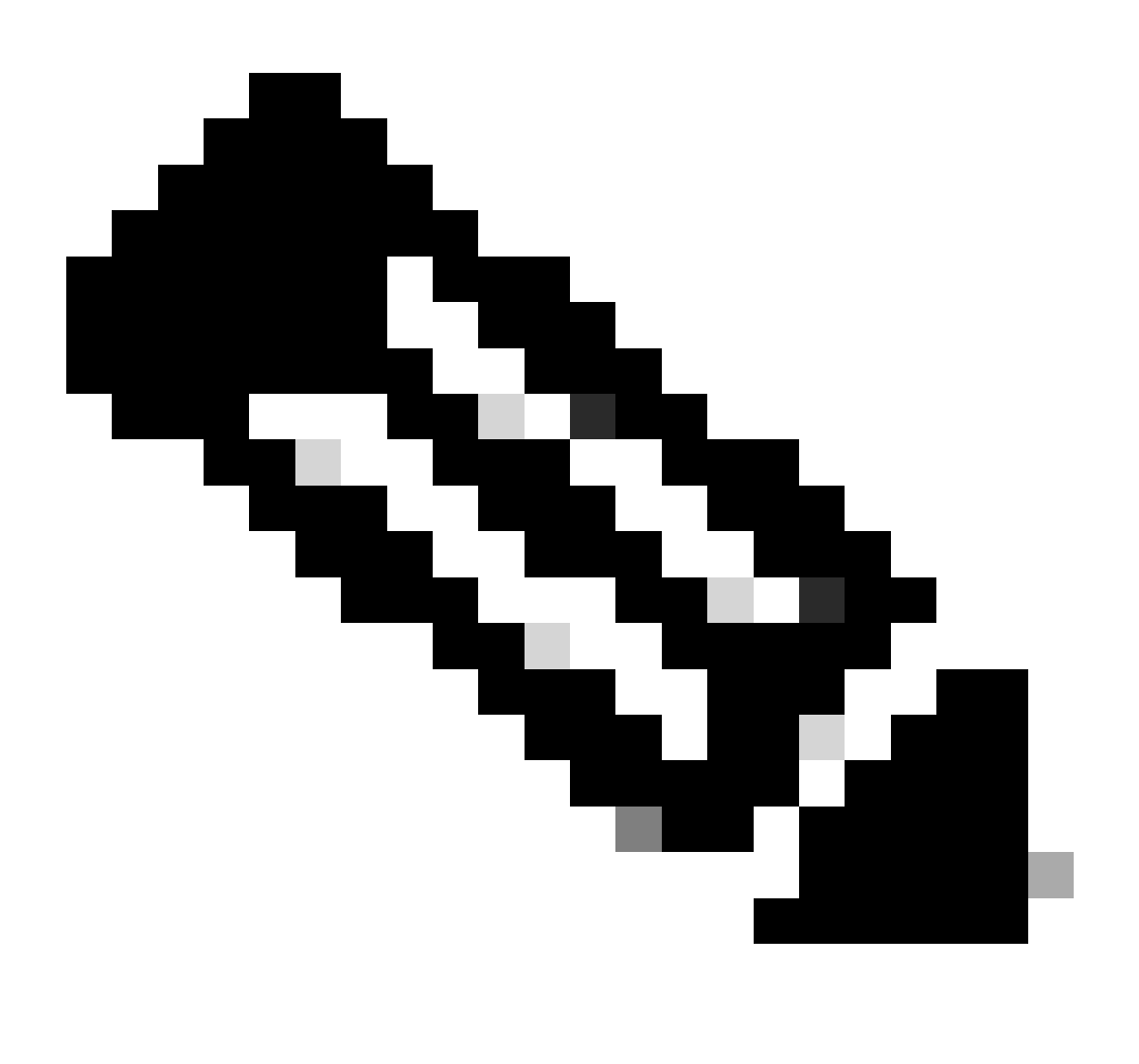

زكرم اهيف ريدي ال يتلا عقاوملا يف قرادملا قزهجألل قبسنلاب :قظحالم متي ناك اذإ ام لوح تامولعم يأ Cisco Catalyst زكرم ىدل رفوتي ال ،AAA نيوكت Catalyst قرادملا قزهجألا تناك اذإ وأ يجراخلا AAA مداخ مادختساب ايودي قرادملا قزهجألا نيوكت AAA مداخ ىلع رورملا قملك ثيدحت نامضل طقف قيلحملا دامتعالا تانايب مدختست .تاوطخلا هذه قعباتم لبق قرثأتملا قرادملا قزهجألا ىلع اهنيوكت مت اذإ يجراخلا

ةمجرتاا مذه لوح

تمجرت Cisco تايان تايانق تال نم قعومجم مادختساب دنتسمل اذه Cisco تمجرت ملاعل العامي عيمج يف نيم دختسمل لمعد يوتحم ميدقت لقيرشبل و امك ققيقد نوكت نل قيل قمجرت لضفاً نأ قظعالم يجرُي .قصاخل امهتغلب Cisco ياخت .فرتحم مجرتم اممدقي يتل القيفارت عال قمجرت اعم ل احل اوه يل إ أم اد عوجرل اب يصوُتو تامجرت الاذة ققد نع اهتي لوئسم Systems الما يا إ أم الا عنه يل الان الانتيام الال الانتيال الانت الما